# **Balance des Couleurs des Images RVB**

#### Un guide de Bernhard Hubl

## 1. INTRODUCTION

Une bonne balance de la couleur des d'images CCD peut être faite «manuellement» en inspectant visuellement l'image RVB. Cette méthode n'est pas parfaite, en particulier lorsque vous travaillez avec des images sombres et des images avec des objets à faible hauteur.

Ma méthode est basée sur le chapitre «Color Imaging» de «The Handbook of Astronomical Image Processing», écrit par Richard Berry et James Burnell.

Dans un premier temps il faut mesurer le ratio RGB du télescope utilisé - filtre - système de caméra. A la condition que la hauteur moyenne de l'objet pendant l'exposition RVB soit connue, l'extinction (= affaiblissement de la longueur d'onde d'un rayon lumineux lors du passage de l'atmosphère terrestre) peut être corrigée et la balance des couleurs peut être atteinte compte tenu du rapport RVB mesuré.

Nous voulons arriver à une image couleur RVB équilibrée sans faire de réglages manuels!

## 2. MESURE DU RATIO RVB AVEC DES ETOILES G2

Cette mesure doit être effectuée avec plusieurs étoiles sur plusieurs nuits afin d'obtenir un résultat d'une grande précision.

#### 2.1. Sélection des étoiles appropriées

Les étoiles doivent remplir les critères suivants:

- Type spectral G1, G2 ou G3 (notre soleil est une étoile G2)
- Etoiles prés du zénith (l'influence de l'extinction est plus faible)
- Luminosité appropriée: Ne pas utiliser des étoiles trop lumineuses (50% maximum du niveau de saturation)

Luminosité appropriée: Ne pas utiliser des étoiles trop lumineuses (50% maximum du niveau de saturation:

Color\_balance\_french.doc

2010-05-16 9 / 10

Traduit par Thierry Serieys www.pixelsetphotons.com

| Tableau 1Etoiles brillantes semblables au soleil (m, < |           |                |           |          |      |        |
|--------------------------------------------------------|-----------|----------------|-----------|----------|------|--------|
| Name                                                   | Catalog   | <b>RA</b> 2000 | DE2000    | Sp. Type | mv   | Const. |
|                                                        | BS 9107   | 00 04 53.6     | +34 39 56 | G2V      | 6.11 | And    |
|                                                        | HD 1461   | 00 18 41.7     | -08 03 04 | G3       | 6.47 | Cet    |
| 9 Cet                                                  | HD 1835   | 00 22 51.7     | -12 12 34 | G2.5     | 6.39 | Cet    |
| 18 Cet                                                 | BS 0203   | 00 45 28.6     | -12 52 51 | G2V      | 6.16 | Cet    |
|                                                        | HD 4915   | 00 51 10.7     | -05 02 23 | G0V      | 6.98 | Cet    |
|                                                        | HD 8262   | 01 22 17.7     | +18 40 57 | G2V      | 6.93 | Psc    |
|                                                        | BS 483    | 01 41 47.1     | +42 36 49 | G1.5V    | 4.97 | And    |
|                                                        | HD 20619  | 03 19 01.8     | -02 50 36 | G1.5     | 7.05 | Eri    |
| $\zeta^1$ Ret                                          | BS 1006   | 03 17 46.2     | -62 34 32 | G2.5V    | 5.51 | Ret    |
| $\zeta^2$ Ret                                          | BS 1010   | 03 18 12.9     | -62 30 23 | 01.5V    | 5.23 | Ret    |
| $\lambda$ Aur                                          | BS 1729   | 05 19 08.4     | +40 05 57 | G2IV/V   | 4.71 | Aur    |
|                                                        | HD 44594  | 06 20 06.1     | -48 44 28 | G2       | 6.61 | Car    |
|                                                        | HD 45184  | 06 24 43.8     | -28 46 48 | G2       | 6.37 | Col    |
|                                                        | HD 53705  | 07 03 57.2     | -43 36 29 | G1.5     | 5.56 | Pup    |
|                                                        | HD 76151  | 08 54 17.9     | -05 26 04 | G2       | 6.01 | Нуа    |
| 20 LMi                                                 | BS 3951   | 10 01 00.6     | +31 55 25 | G3       | 5.37 | LMi    |
| 35 Leo                                                 | HD 89010  | 1016 32.2      | +23 30 31 | G1.5V    | 5.97 | Leo    |
| 47 UMa                                                 | BS 4277   | 10 59 27.9     | +40 25 49 | G0V      | 5.04 | UMa    |
|                                                        | HD 96700  | 11 07 54.3     | -30 10 22 | GI       | 6.52 | Нуа    |
|                                                        | HD 102365 | 11 46 31.0     | -40 30 01 | G3       | 4.89 | Cen    |
|                                                        | BS 5384   | 14 23<br>15.2  | +01 14 30 | G1V      | 6.27 | Vir    |
|                                                        | BS 5596   | 14 50 20.2     | +82 30 43 | F9V      | 5.64 | UMi    |
| $\psi\text{Ser}$                                       | BS 5853   | 15 44 01.6     | +02 30 54 | G2.5     | 5.87 | Ser    |
| 39 Ser                                                 | BS 5911   | 15 53<br>12.0  | +13 11 48 | G1       | 6.08 | Ser    |
|                                                        | HD 144585 | 16 07 03.2     | +14 04 16 | G2       | 6.31 | Ser    |
| $\lambda$ Ser                                          | BS 5868   | 15 46 26.5     | +07 21 11 | G0V      | 4.42 | Ser    |
| 18 Sco                                                 | BS 6060   | 16 15<br>37.1  | -08 22 11 | G2Va     | 5.50 | Sco    |
|                                                        | HD 152792 | 16 53 32.2     | +42 49 30 | G0V      | 6.83 | Her    |
|                                                        | BS 6538   | 17 32 00.9     | +34 16 15 | G5V      | 6.56 | Her    |
|                                                        | HD 168874 | 18 20<br>49.1  | +27 31 50 | G2IV     | 7.01 | Her    |
|                                                        | HD 177082 | 19 02 38.0     | +14 34 02 | G2V      | 6.90 | Aql    |
| 16 Cyg A                                               | BS 7503   | 19 41 48.8     | +50 31 31 | G1.5V    | 5.99 | Суд    |

Color\_balance\_french.doc

| 16<br>B | Суд | BS 7504   | 19 41<br>51.8 | +50 31 03 | G2.5V | 6.24 | Суд |
|---------|-----|-----------|---------------|-----------|-------|------|-----|
|         |     | HD 187237 | 19 48 00.7    | +27 52 10 | G2III | 6.90 | Vul |
|         |     | BS 7569   | 19 52<br>03.4 | +11 37 44 | G0V   | 6.16 | Aql |
|         |     | BS 7683   | 20 05 09.7    | +38 28 42 | G5IV  | 6.19 | Суд |
|         |     | BS 7914   | 20 40 45.1    | +19 56 07 | G5V   | 6.44 | Del |
|         |     | BS 8964   | 23 37 58.5    | +46 11 59 | G5    | 6.60 | And |

Tableau 2

Etoiles faibles semblables au soleil (m<sub>v</sub> > 8 mag)

| Name        | <b>RA</b> 2000 | DE2000    | mv     | Sp. Type | Const. |
|-------------|----------------|-----------|--------|----------|--------|
| SA 140-84   | 00 03 38       | -28 41 46 | 11.961 | G?       | Sci    |
| SA 92-276   | 00 56 27       | +00 41 52 | 12.036 | G5       | Cet    |
| SA 93-101   | 01 53 18       | +00 22 25 | 9.734  | G5       | Cet    |
| vB64        | 04 26 40       | +16 44 49 | 8.10   | G2       | Tau    |
| SA 92-249   | 05 57 07       | +00 01 11 | 11.733 | G5       | Ori    |
| SA 98-682   | 06 52 16       | -00 19 42 | 13.749 | G?       | Mon    |
| Rubin 149B  | 07 24 18       | -00 33 07 | 12.642 | G?       | CMi    |
| SA 101-321  | 09 55 40       | -00 18 52 | 12.85  | G7       | Sex    |
| SA 101-329  | 09 56 19       | -00 26 28 | 11.99  | G7       | Sex    |
| SA 102-1081 | 10 57 04       | -00 13 12 | 9.903  | G5       | Leo    |
| SA 102-370  | 10 56 34       | -01 10 40 | 11.229 | G2       | Leo    |
| SA 103-487  | 11 55 11       | -00 23 38 | 11.874 | G5       | Vir    |
| SA 103-204  | 11 57 27       | -00 56 53 | 11.189 | G7       | Vir    |
| SA 104-483  | 12 44 17       | -00 27 33 | 12.08  | G5       | Vir    |
| SA 105-56   | 13 38 42       | -01 14 14 | 9.975  | G5       | Vir    |
| SA 107-684  | 15 37 18       | -00 09 50 | 8.433  | G3       | Ser    |
| SA 107-998  | 15 38 16       | +00 15 23 | 10.436 | G3       | Ser    |
| SA 196-1801 | 17 11 08       | -60 06 29 | 12.755 | G?       | Ara    |
| SA 110-361  | 18 42 45       | +00 08 04 | 12.425 | G5       | AqI    |
| SA 112-1333 | 20 43 12       | +00 26 15 | 9.977  | G2       | Aqr    |
| SA 133-276  | 21 42 27       | +00 26 20 | 9.074  | G5       | Aqr    |
| SA 114-654  | 22 41 26       | +01 10 11 | 11.83  | GO       | Aqr    |
| HD 219018   | 23 12 39       | +02 41 10 | 7.708  | G1       | Psc    |
| SA 115-2688 | 23 42 31       | +00 52 11 | 12.487 | G?       | Psc    |
| SA 115-271  | 23 45 42       | +00 45 14 | 9.695  | G2       | Psc    |

Color\_balance\_french.doc

L'outil Excel "G2\_Calculator.xls" offre une possibilité confortable de trouver rapidement et à chaque fois une étoile G2 adaptée à chaque lieu d'observation. La première feuille de calcul (avec le nom de « Search G2 Stars") contient toutes les étoiles, suggérées par Richard Berry et James Burnell, et un certain nombre d'étoiles supplémentaires, suggérées par l'auteur.

| Search G2 st                                   | ars                               |               |               |           |            |              |         |        |            |                  |      |
|------------------------------------------------|-----------------------------------|---------------|---------------|-----------|------------|--------------|---------|--------|------------|------------------|------|
| Latitude [°]:<br>Longitude [°]:<br>Local Date: | 47,9635<br>14,12806<br>06.01.2010 | North<br>East | •<br>•        |           |            |              |         |        |            |                  |      |
| Local Time:                                    | 15:30:30                          | Get tir       | me from PC    |           | Sel        | ect stars    |         |        |            | Sort by altitude | 9    |
| Time zone offset:                              | -1                                | Get tim       | e offset from | n PC      | Sele       | ct all stars |         |        |            | Sort by RA       |      |
| UT Date:                                       | 06.01.2010                        |               |               |           |            |              |         |        |            |                  |      |
| UT Time:                                       | 14:30:30                          |               |               |           |            |              |         |        |            |                  |      |
| Nome                                           |                                   |               |               | l Othor   |            | Co Turca     | [mag]   | [mag]  | `onot [    | [hh mm ss]       | [de( |
|                                                | - D3                              | 1014909       |               | Other     | Source V   | Sp. type     | - D-V - |        | Donst      | ■ RA_2000 ▼      |      |
|                                                |                                   | 224020        | 01            | SA 140-84 | AIP faint  | G?           | 0,04    | 12.0 5 | rsc<br>Scl | 00 00 56,4       |      |
|                                                | 9107                              | 225239        | 394           |           | AIP bright | G2           | 0,63    | 6,1 A  | And        | 00 04 53,8       | +3   |
|                                                |                                   | 483           | 759           |           | BH         | G2           | 0,64    | 7,1 F  | eg 🖓       | 00 09 19,4       | +1   |
|                                                |                                   | 1196          | 1290          |           | BH         | G5           | 0,66    | 9,4 5  | Scl        | 00 16 10,3       | -2   |
|                                                |                                   | 1320          | 1382          |           | BH         | G5           | 0,65    | 8,0 F  | he         | 00 17 16,5       |      |
|                                                | 72                                | 1461          | 1499          |           | AIP_bright | G0           | 0,67    | 6,5 0  | Cet        | 00 18 41,9       | -C   |
| 9 Cet                                          | 88                                | 1835          | 1803          |           | AIP_bright | G3           | 0,66    | 6,4 0  | Cet        | 00 22 51,8       | -1   |

Les entrées suivantes (indiquées par la couleur bleue) sont nécessaires pour sélectionner les meilleures étoiles:

- Latitude
- Longitude
- Date
- Heure
- Décalage Horaire

Date et heure font référence à l'heure locale. L'heure locale est généralement la même que celle utilisée par le PC. Ainsi, il est logique d'utiliser le bouton « Get time from PC » pour définir les champs "Local Date" et "Local Time" automatiquement. Le décalage horaire est la différence entre le temps universel (UT) et l'heure locale. Le bouton « Get time offset from PC » définit le champ « Time zone offset » au fuseau horaire utilisé par le PC.

La prochaine étape est de réduire la liste des étoiles en appuyant sur le bouton « Select stars ». La fenêtre suivante apparaît.

Color\_balance\_french.doc

| elect G2 stars                                          |                                                                                 |
|---------------------------------------------------------|---------------------------------------------------------------------------------|
| Vmin [mag]         Vmax [mag]           5         < V < |                                                                                 |
| Select stars by source                                  |                                                                                 |
| I AIP_bright                                            | AIP_bright: Bright stars suggested by Richard<br>Berry and James Burnell in AIP |
| ✓ AIP_faint                                             | AIP_faint: Faint stars suggested by Richard<br>Berry and James Burnell in AIP   |
| 🔽 вн                                                    | BH: Additional stars suggested by Bernhard Hubl                                 |
| Select stars by meridian transit                        |                                                                                 |
| C Before meridian transit                               |                                                                                 |
| C After meridian transit                                |                                                                                 |
| <ul> <li>All stars</li> </ul>                           |                                                                                 |
| Ok                                                      | Cancel                                                                          |
|                                                         |                                                                                 |

Les deux premières entrées (Vmin et Vmax) restreignent la liste des étoiles par leur luminosité V. Le meilleur choix pour la zone « Select stars by source » est d'activer les trois coches. La zone « Select stars by méridian transit» est intéressant pour tous les astrophotographes qui travaillent avec une monture équatoriale allemande. On peut limiter la liste des étoiles, à celles qui sont dans le ciel à l'Est (Avant le passage du méridien) ou aux étoiles, qui sont dans le ciel à l'Ist (Avant le passage du méridien) ou aux étoiles, qui sont dans le ciel à l'ouest (après le passage du méridien). Le bouton OK active le tri. Le bouton « Sort by altitude » vous aide à trouver l'étoile avec la plus haute altitude. Cette étoile se trouve dans la première ligne de la liste.

Le bouton Select all stars" désactive toutes les restrictions et vous pouvez voir la liste complète des étoiles.

Le bouton "Sort by RA" vous donne la possibilité de trier la liste des étoiles par leur ascension droite

Color\_balance\_french.doc

### 2.2. Prise de vue des étoiles G2

Si vous avez trouvé une étoile appropriée, alors vous devez exposer l'étoile avec le même temps d'exposition à travers chacun des trois filtres couleur. Toutes les images doivent rester en dessous de 50% du niveau de saturation. Pour obtenir une bonne précision, vous devez exposer au moins 30 images pour chaque filtre.

La réduction de l'image doit être fait comme d'habitude (Correction avec des Dark et Flats)

#### 2.3. Détermination du rapport RVB

On peut mesurer la luminosité de l'étoile à travers chaque filtre avec un logiciel standard CCD (par exemple AIP4WIN, Astroart, ...). Vous obtenez de 3 niveaux de signal.

La lumière blanche de l'étoile standard est affaiblie lors du passage de l'atmosphère terrestre: le bleu est fortement affaibli, le vert est moins affaibli et le rouge montre le moins d'affaiblissement. C'est la raison, pour laquelle l'étoile montre une couleur plus rouge par rapport à une exposition au zénith.

Cette « rougeur » due à l'atmosphère terrestre peut être corrigée avec l'outil Excel « G2\_Calculator ». Nous ouvrons la deuxième onglet avec le nom « Measure G2 Star »

| Measurement of one G2 star |                 |                    |                    |        |                            |  |  |  |  |  |
|----------------------------|-----------------|--------------------|--------------------|--------|----------------------------|--|--|--|--|--|
| Input the av               | verage height o | of the star, along | with the three sig | inal v | alues derived from ~30 com |  |  |  |  |  |
| height =                   | 60              | ۰                  | Height of the G2   | star   |                            |  |  |  |  |  |
| Ar =                       | 0,982           |                    | Transmittance in   | R      |                            |  |  |  |  |  |
| Ag =                       | 0,972           |                    | Transmittance in G |        |                            |  |  |  |  |  |
| Ab =                       | 0,959           |                    | Transmittance in B |        |                            |  |  |  |  |  |
| <u> </u>                   | Measured        | Extinction-        | Exposure ratio     | l      |                            |  |  |  |  |  |
|                            | ADU signal      | corrected signal   | at zenith          |        |                            |  |  |  |  |  |
| R                          | 23768           | 24205              | 1,000              |        |                            |  |  |  |  |  |
| G                          | 56935           | 58598              | 0,413              |        | Save in database           |  |  |  |  |  |
| В                          | 45755           | 47712              | 0,507              |        |                            |  |  |  |  |  |
|                            |                 |                    |                    |        |                            |  |  |  |  |  |

Vous devez entrer quatre valeurs (indiquées par la couleur bleue):

- La hauteur de l'étoile G2
- Les 3 niveaux de signal ADU mesurés pour chaque couleur

| Color | bal | lance | fren | ch. | doc |
|-------|-----|-------|------|-----|-----|
|       | -   |       | _    |     |     |

Le résultat est le rapport optimal RVB pour une prise de vue au zénith.

Mon ST2000XM avec les filtres SBIG donne le rapport suivant:

R: G: B = 1,0: 0,44: 0,56

Donc, il ya quelques différences avec les valeurs du constructeur: SBIG qui donne le rapport suivant:

R: G: B = 1,0: 0,5: 0,5

Enfin, vous pouvez enregistrer ces poids de couleur dans une base de données en appuyant sur le bouton « Save in database ». La fenêtre suivante apparaît:

| Cre | ate new dataset in database | ×      |
|-----|-----------------------------|--------|
|     |                             |        |
|     | New                         |        |
| ĺ   | EOS1000D 2009               |        |
|     | EOS10D_Buil                 |        |
|     | ST2000_Baader_2009          |        |
|     | ST2000_SBIG_2006            |        |
|     |                             |        |
|     |                             |        |
|     |                             |        |
|     |                             |        |
|     |                             |        |
|     |                             |        |
|     |                             |        |
|     |                             |        |
|     |                             |        |
|     |                             |        |
|     |                             |        |
|     |                             |        |
|     | OK                          | Cancel |
|     |                             |        |

Vous devez entrer un nom unique et non existant pour le nouvel ensemble de données. L'ensemble de données est créé, lorsque vous appuyez sur le bouton OK.

Le troisième onglet de la feuille de calcul G2\_Calculator avec le nom « Database of color weight » contient une liste de poids de couleur.

#### Database of color weights

| Name for identification | R    | G    | В    | Date       | Camera   | Filter | Optics     | Observer       |
|-------------------------|------|------|------|------------|----------|--------|------------|----------------|
| EOS1000D_2009           | 2,03 | 1    | 1,52 | 12.09.2009 | EOS1000D | none   | Rubinar300 | Bernhard Hubl  |
| EOS10D_Buil             | 1,96 | 1    | 1,23 | 01.01.2004 | EOS10D   | none   | -          | Christian Buil |
| ST2000_Baader_2009      | 1    | 0,94 | 0,98 | 06.08.2009 | ST2000XM | Baader | NP101      | Bernhard Hubl  |
| ST2000_SBIG_2006        | 1    | 0,44 | 0,56 | 07.07.2006 | ST2000XM | SBIG   | NP101      | Bernhard Hubl  |
|                         |      |      |      |            |          |        |            |                |
|                         |      |      |      |            |          |        |            |                |
|                         |      |      |      |            |          |        |            |                |

Color\_balance\_french.doc

# 3. BALANCE DES COULEURS DES PRISES DE VUE DES OBJETS

#### 3.1. Prises de vue RVB

Les images RVB doivent être effectuées à approximativement la même hauteur. Une exposition à proximité du zénith est préférable.

#### 3.2. Durée d'exposition des prises de vue unitaires

En théorie, il est possible de choisir le ratio optimal RVB, calculé avec G2\_Calculator. Par exemple: Si j'expose un objet avec mon ST2000XM à une hauteur de 35 °, la quatrième feuille de calcul (Color Balance of Image) fournit le ratio optimal RVB pour cette hauteur.

| Color balance of an image |                 |               |                 |                    |                           |  |  |  |  |
|---------------------------|-----------------|---------------|-----------------|--------------------|---------------------------|--|--|--|--|
| Extinction c              | oefficients     |               | Ratio at zenith | Ratio at zenith    |                           |  |  |  |  |
| kr=                       | 0,128           |               | R_Zenith        | 1                  |                           |  |  |  |  |
| kg =                      | 0,202           |               | G_Zenith        | 0,44               | Import from database      |  |  |  |  |
| kb =                      | 0,294           |               | B_Zenith        | 0,56               |                           |  |  |  |  |
| Transmittan               | ce              |               |                 |                    |                           |  |  |  |  |
| Ar =                      | 0,916           |               |                 |                    |                           |  |  |  |  |
| Ag =                      | 0,871           |               |                 |                    |                           |  |  |  |  |
| Ab =                      | 0,818           |               |                 |                    |                           |  |  |  |  |
| Input the ave             | erage height o  | f the object, | the number of   | f R exposures, an  | nd the exposure durations |  |  |  |  |
| height =                  | 35              | •             | Average height  | of object during e | xposure                   |  |  |  |  |
| n_R =                     | 5               |               | Number of expo  | osures in R        |                           |  |  |  |  |
| t_R =                     | 600             | s             | Single exposur  | e time of R        |                           |  |  |  |  |
| t_G =                     | 300             | s             | Single exposur  | e time of G        |                           |  |  |  |  |
| t_B =                     | 300             | S             | Single exposur  | e time of B        |                           |  |  |  |  |
|                           |                 |               |                 |                    |                           |  |  |  |  |
|                           | Optimum         | Optimum       | Filter          |                    |                           |  |  |  |  |
|                           | ratio at object | number of     | multiplication  |                    |                           |  |  |  |  |
|                           | height          | exposures     | factor          |                    |                           |  |  |  |  |
| R                         | 1,000           | 5,0           | 1,000           |                    |                           |  |  |  |  |
| G                         | 0,463           | 4,6           | 0,926           |                    |                           |  |  |  |  |
| В                         | 0,627           | 6,3           | 1,255           |                    |                           |  |  |  |  |

La première étape consiste à importer le poids des couleurs au zénith de la base de données en cliquant sur le bouton « Import from database ». Il est également possible d'entrer le poids des couleurs manuellement dans les cases bleues. Si vous entrez la hauteur désirée dans la cellule bleue « height » (dans notre cas: 35 °), vous obtenez le rapport optimal pour la hauteur de l'objet: R:G:B = 1,0 : 0,46 : 0,63

| Color | balance | french | .doc |
|-------|---------|--------|------|
|       |         |        |      |

Je pourrai choisir un temps d'exposition de 10 min pour le rouge, 4,6 min pour le vert et 6,3 min pour le bleu. L'équilibre des couleurs serait atteint automatiquement.

Dans la pratique, cette méthode n'est pas préférable. Il faudrait régler l'exposition pour chaque image à cause des différentes hauteurs de l'objet. Vous auriez besoin de faire beaucoup de Darks! C'est la raison, pour laquelle j'utilise le même temps d'exposition unitaire, indépendamment de la hauteur de l'objet. Le temps d'exposition standard pour mon ST2000XM avec des filtres SBIG avec ma lunette 4"sont les suivants:

R 10 min / 5 min G / B 5 min

#### 3.3. Nombre de prises de vue unitaires

Si la hauteur de l'objet est grande, alors je tire le même nombre de prises de vues unitaires pour chaque filtre. Si la hauteur de l'objet est faible (inférieure à 30 °) alors le nombre d'expositions bleue devrait être augmenté. Àvec une hauteur d'objet très faible, le nombre d'expositions du vert devrait être aussi légèrement augmenté. Le nombre optimal d'exposition unitaires peut être calculé avec la quatrième feuille de calcul de G2\_Calculator:

Tout d'abord, vous devez entrer le ratio RVB, qui a été déterminé par la méthode des étoiles G2, dans les champs R\_zenith, G\_zenith et B\_zenith. Ensuite, vous entrez encore la hauteur moyenne de l'objet lors de l'exposition RVB. La dernière étape consiste à entrer le nombre prévu des expositions rouge (n\_R) et le nombre d'expositions unitaires prévues (t\_R, T\_g, t\_B). Ensuite, vous obtenez le nombre optimal d'expositions unique dans la colonne «Optimum number of exposures ».

#### 3.4. Balance des couleurs de l'image de l'objet

Après avoir capturé les images brutes et avoir fait la réduction de l'image, l'enregistrement et l'empilement des poses unitaires être fait. Si le nombre de poses de rouge, vert et bleu est le même, alors vous pouvez combiner les images par l'ajout ou la moyenne. Si vous avez un nombre différent de poses unitaires à travers les trois filtres couleur, alors vous devrez utiliser la méthode de la moyenne pour l'empilement.

Avant d'empiler les images rouges, vert et bleu en image RVB vous devez multiplier les images vert et bleu par un facteur. Ces facteurs peuvent être trouvés dans la colonne « Filter multiplication factor ".Par exemple: j'ai fait plusieurs poses RVB de la galaxie NGC253 à une hauteur très faible en moyenne (13 °). Vous pouvez jeter un œil sur les données de l'image dans le tableau suivant:

|   | Exposure data | Optimum<br>RGB ratio | Optimum number of exposures | Filter multiplication factor |
|---|---------------|----------------------|-----------------------------|------------------------------|
| R | 4 x 480s      | 1,00                 | 4,0                         | 1,00                         |
| G | 5 x 240s      | 0,56                 | 4,5                         | 1,11                         |
| В | 7 x 240s      | 0,95                 | 7,6                         | 1,90                         |

Tableau 3

Données d'exposition de l'image de NGC253

Sans correction manuelle sur la balance des couleurs j'ai obtenu l'image ci-dessous (en pleine résolution sur mon site <u>www.astrophoton.com</u> ):

Color\_balance\_french.doc

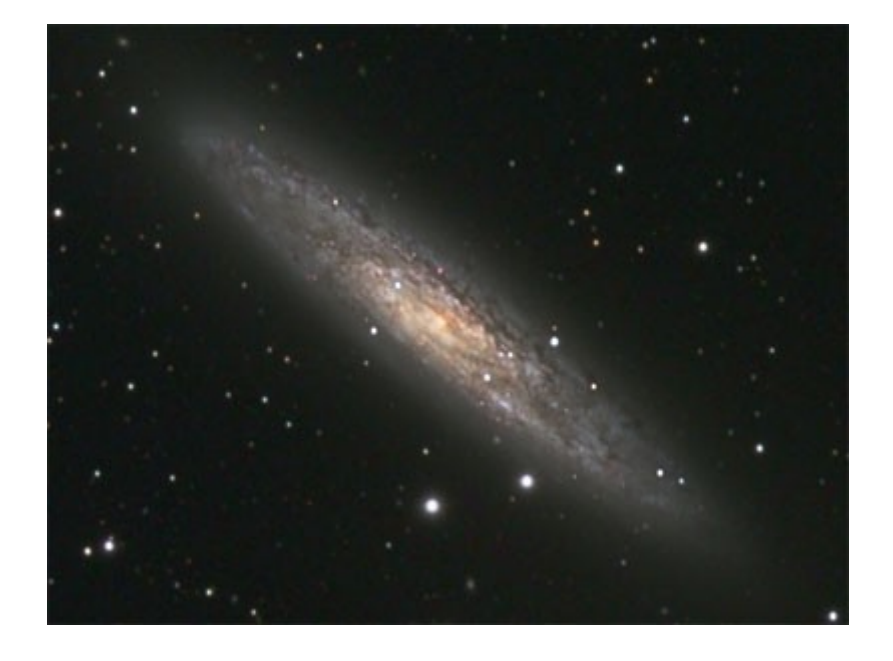

Color\_balance\_french.doc

2010-05-16 9 / 10

Traduit par Thierry Serieys

www.pixelsetphotons.com